## クロームブックを

## Wi-fi に接続する方法

Wi-fi が接続されていないクロームブックを開くと、右のような Wi-fi 設定画面に表示されます。ご自宅の Wi-fi を選択して接続を行ってくださ い。Wi-fi 接続画面が表示されない場合は以下の方法をお試しください。

(1) 画面右下の時間表示のボタン(写真①)

画面右下のこのボタンを押すとWi-fiやBluetooth,音量や明度を調節できる画面が表示されます。

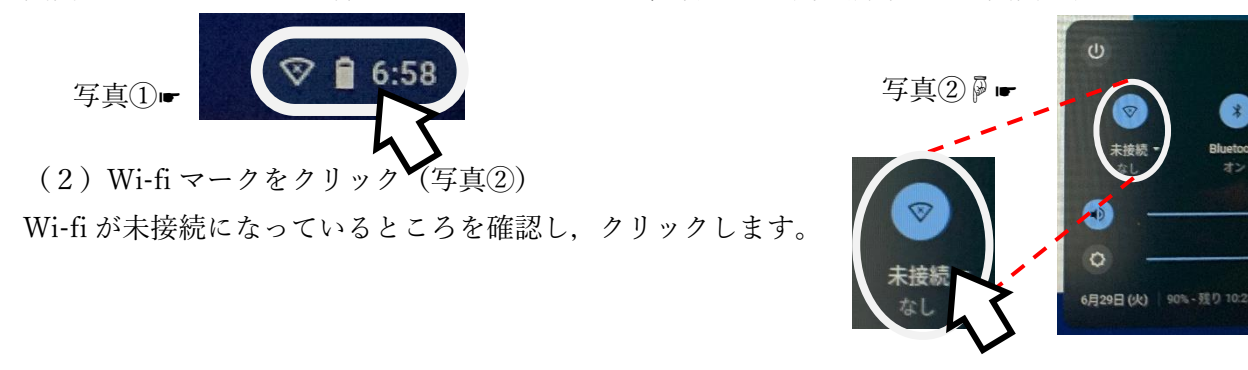

(3) 接続するネットワークを選択(写真③)

Wi-fi に接続します。

家の Wi-fi や携帯のテザリングなど、クロームブックの Wi-fi 接続に使用するネット ワークを選択します。 写真③☞

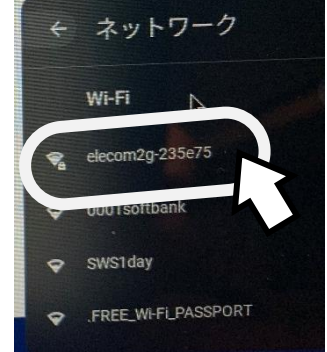

管理対象 日

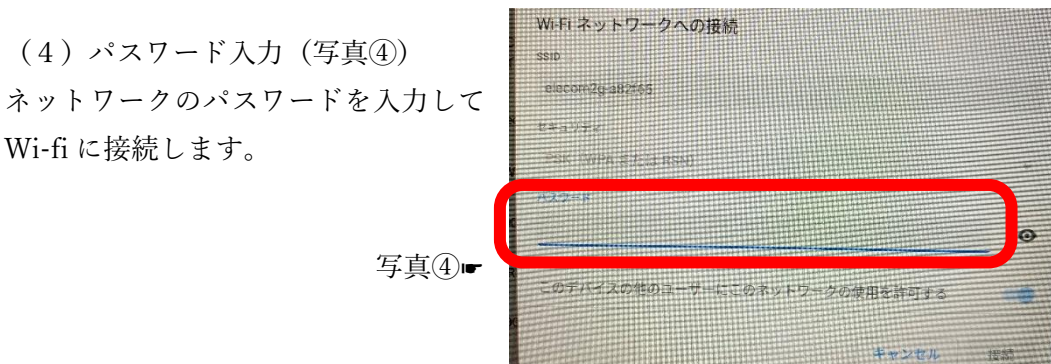

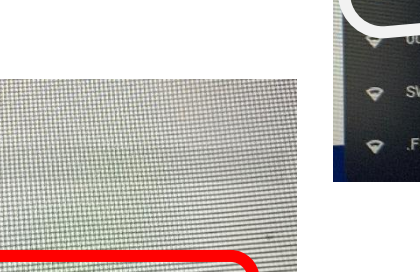

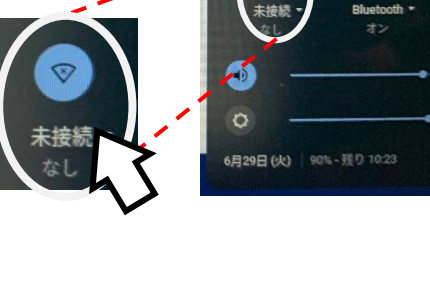

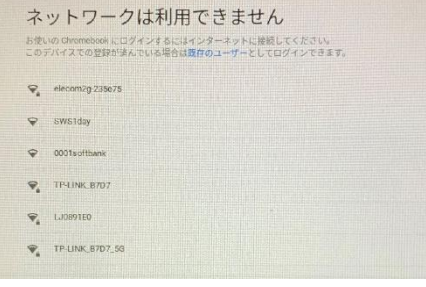